**STEP 1:** Go to the App Store and Search for "Cisco Secure Client" and install it

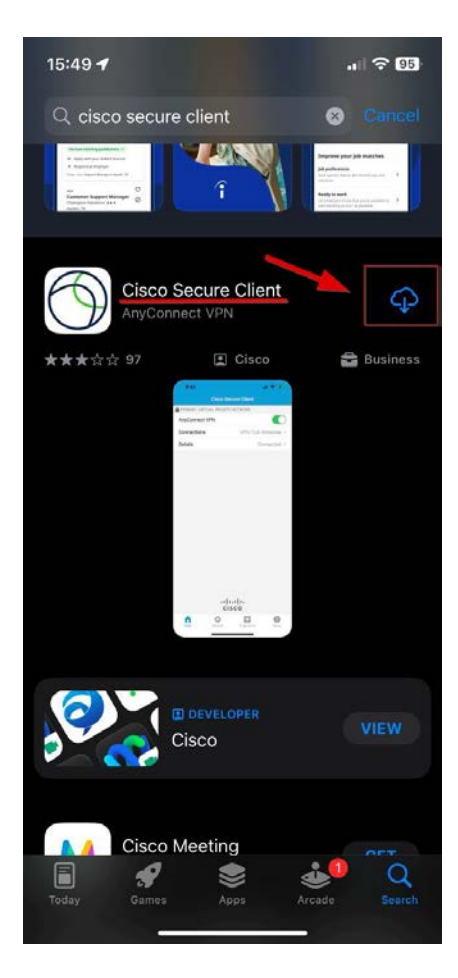

**STEP 2:** When you open the app a window opens that you have to confirm with "Allow"

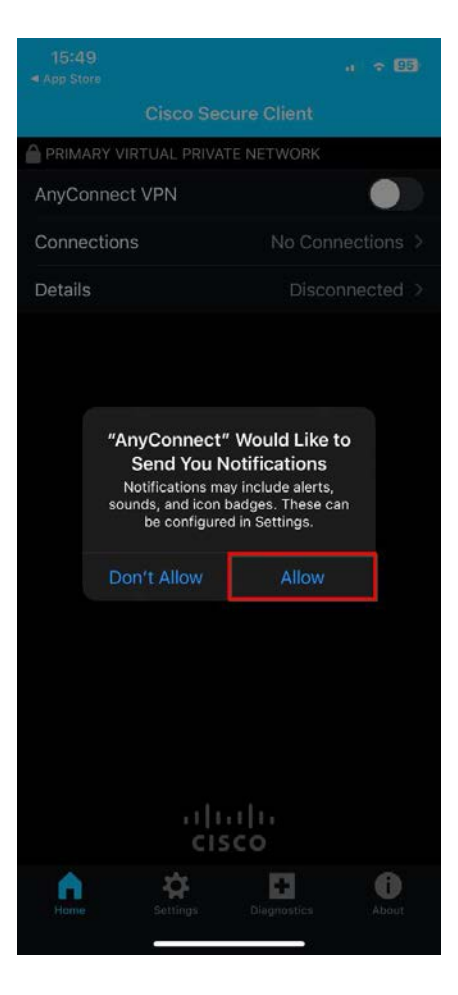

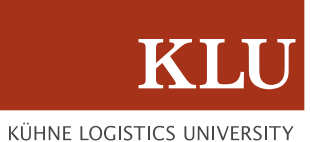

#### **STEP 3:** Go on Connections

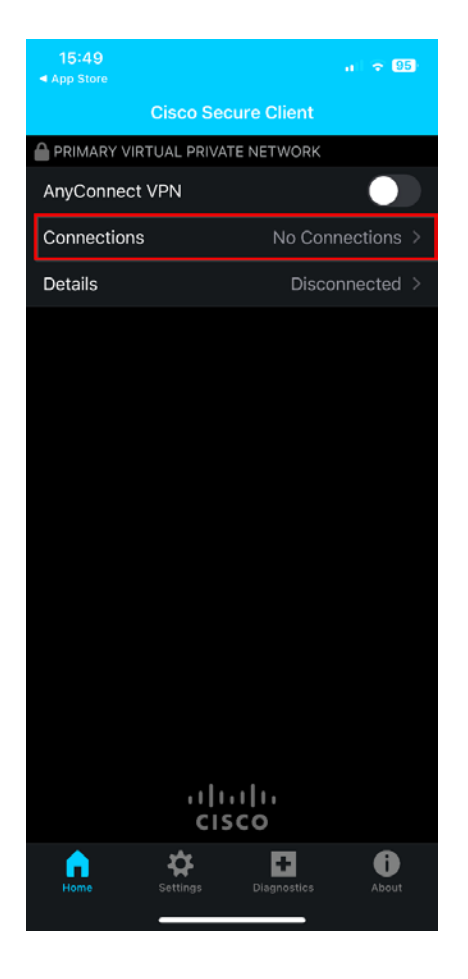

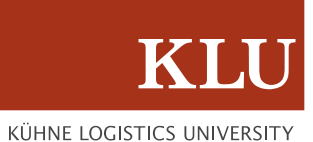

**STEP 4:** Click on "Add VPN Connection"

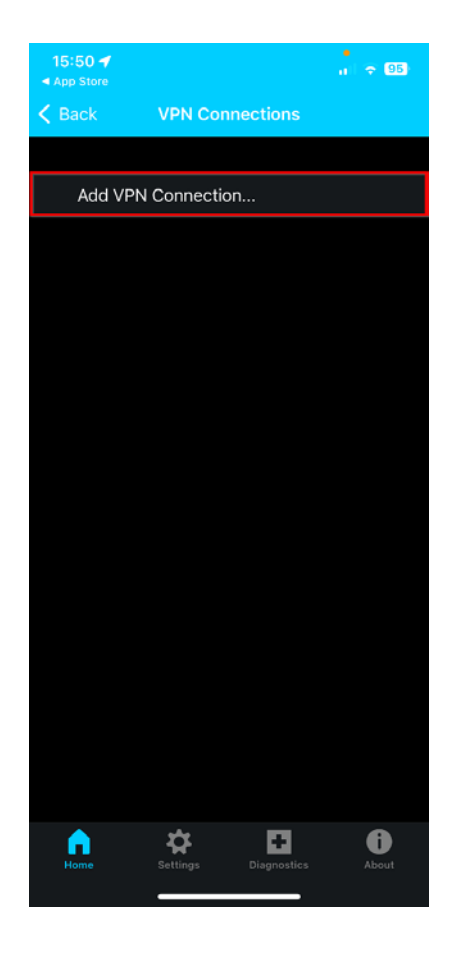

**STEP 5:** Settings for your VPN connection

**KÜHNE LOGISTICS UNIVERSITY** 

**STEP 5.1** Type "KLU VPN" in the Description column

STEP 5.2 Type "vpn.the-klu.org" in the Server Address column to access KLU resources like the RDP connection. For Library access use "vpn.the- klu.org/library"

STEP 5.3 Click on "Save"

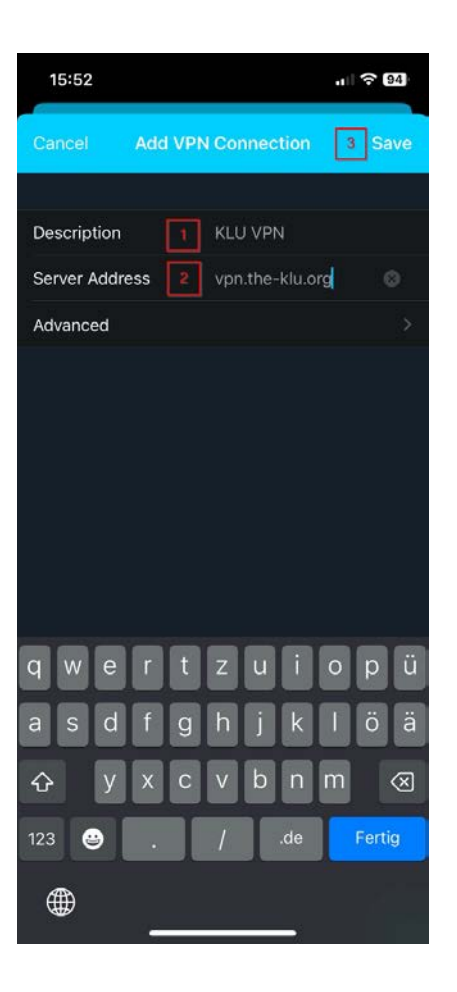

ΚL

KÜHNE LOGISTICS UNIVERSITY

KÜHNE LOGISTICS UNIVERSITY

**STEP 6:** After you have pressed "Save" a window will open which you have to confirm with "Allow". After that you will be asked for your device pin/password to take over the VPN settings.

Enter your device pin/password

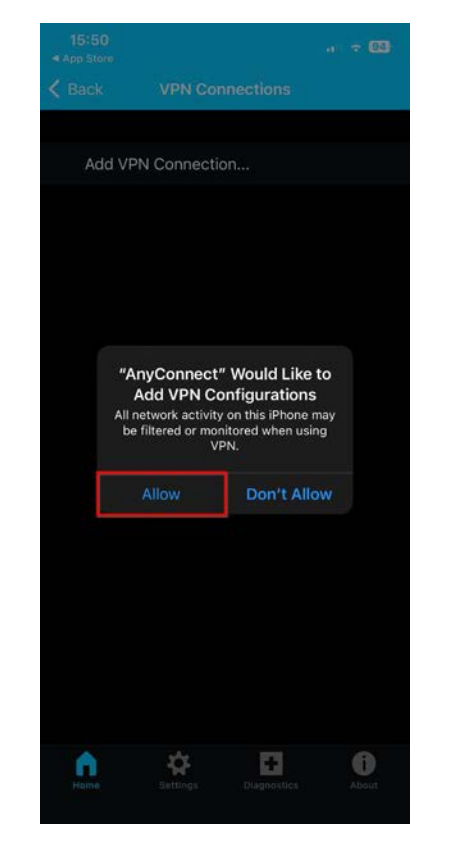

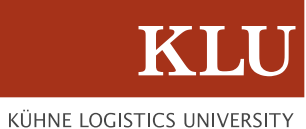

**STEP 7:** Now click on "AnyConnect VPN"

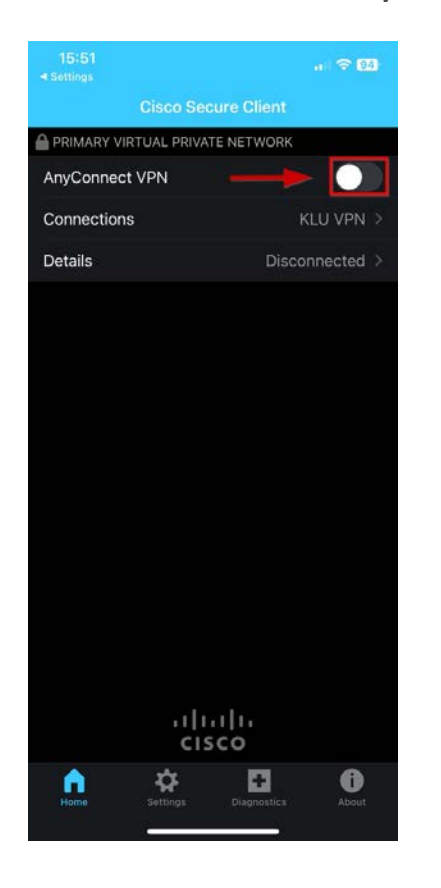

# KLU

KÜHNE LOGISTICS UNIVERSITY

#### **STEP 8:** How to enter the VPN

**STEP 8.1** Enter your KLU Email address in the username column.

STEP 8.2 Enter your KLU password in the password column.

STEP 8.3 Click on Connect

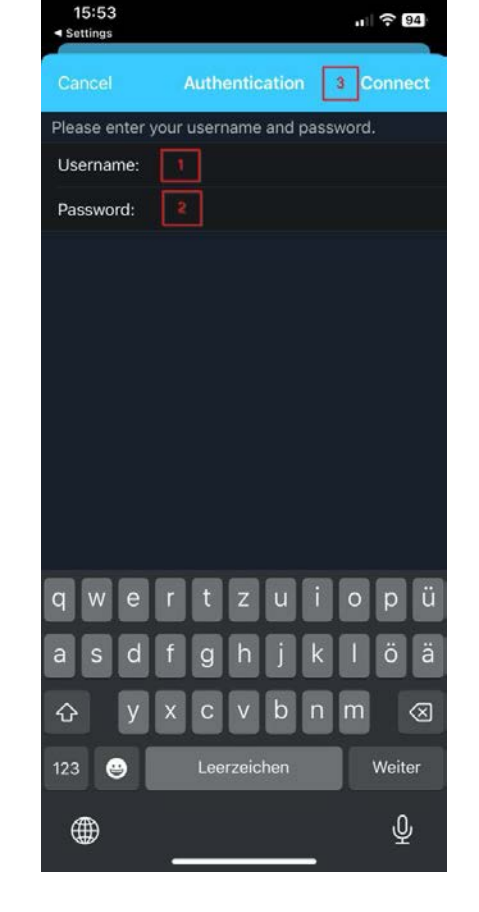